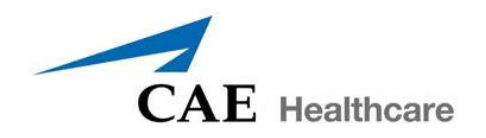

# CAE Fidelis<sup>™</sup> Lucina คู่มือการใช้งาน

## หุ่นจำลองสถานการณ์การทำคลอดขั้นสูง

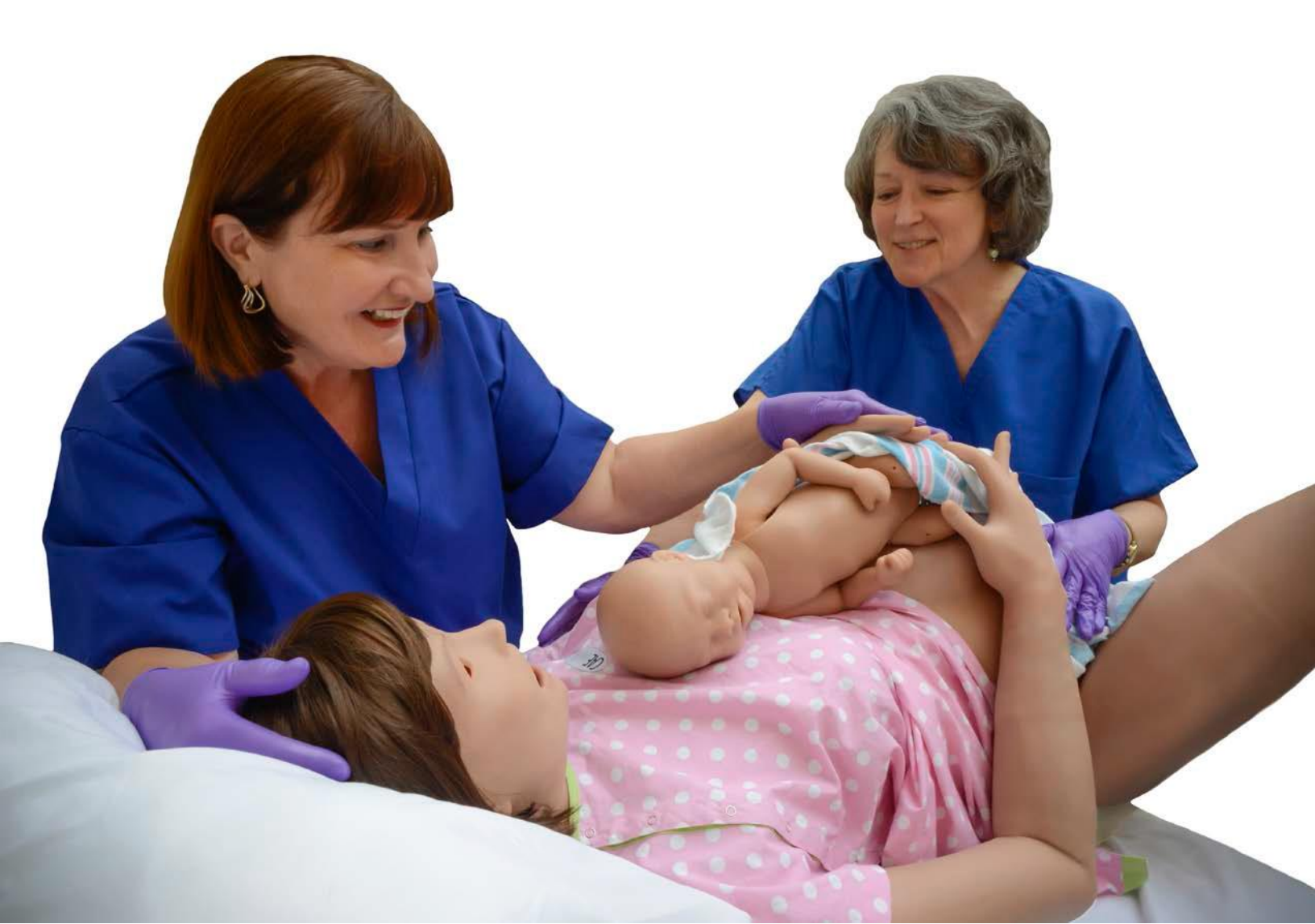

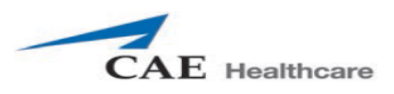

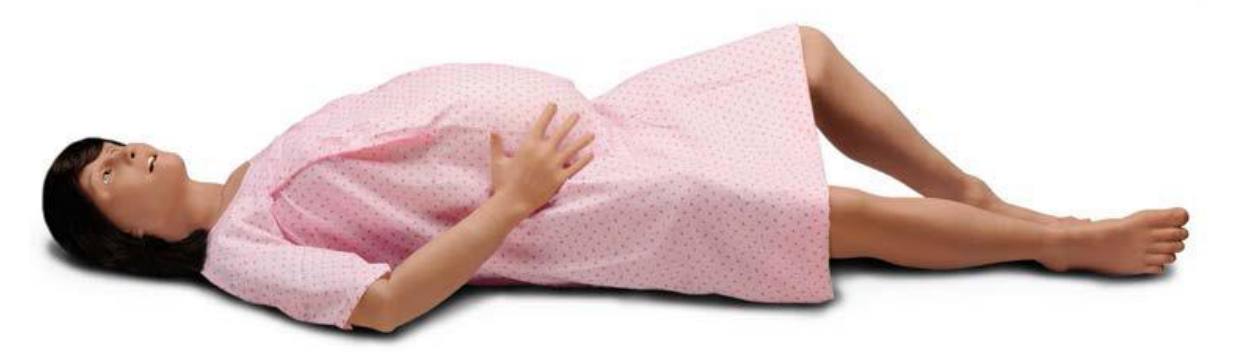

หุ่นจำลองสถานการณ์การทำคลอดขั้นสูง สามารถสร้างสถานการณ์เพื่อเสริมสร้างประสบการณ์การ เรียนรู้และความชำนาญในการทำการคลอดในภาวะปกติ(Normal Labor) ภาวะฉุกเฉิน (Obstetric Emergencies) โดยผุ้สอนสามารถสร้างสถานการณ์จำลองขึ้นมาเพื่อให้สอดคล้องกับบทเรียนนั้น ๆ เพื่อให้ผุ้ เรียนได้รับเสมือนจริง ในการดูแลผู้ป่วย นอกจากนี้ ผู้สอนสามารถจำลองสถานการณ์ การดูแลผู้ป่วยก่อนคลอด และ หลังคลอด หรือ การช่วยฟื้นคืนชีพขั้นสูง ในคู่มือการใช้งานหุ่นจำลองสถานการณ์การทำคลอดขั้นสูงจะประกอบไปด้วย

- อุปกรณ์ประกอบการใช้งาน
- การติดตั้งหุ่นจำลองและอุปกรณ์ประกอบ
- การตั้งค่าการใช้งานหุ่นจำลองสถาการณ์การคลอด และการใช้โปรแกรม Müse
- การใช้งานโปรแกรม Touch Pro และ Touch Pro CTG
- การดูแลรักษาหุ่นจำลอง
- ข้อควรระวังและคำเตือนในการใช้งาน

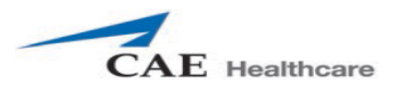

## อุปกรณ์ประกอบการใช้งาน

| อุปกรณ์ประกอบการใช้งาน                                    |
|-----------------------------------------------------------|
| หุ่นมารดา(Full-Body Wireless Mannequin)                   |
| คอมพิวเตอร์ควบคุมการใช้งาน(Laptop Instructor Workstation) |
| จอแสดงผล(TouchPro Workstation)                            |
| สายชาร์ต(Power Adapters/Cords (2)                         |
| ชุดของหุ่นมารดา(Gown)                                     |
| อุปกรณ์ประกอบสถานการณ์ก่อนคลอด(Prepartum/Early Labor Kit) |
| อุปกรณ์ประกอบสถานการณ์คลอด(Vaginal Delivery Kit)          |
| อุปกรณ์ประกอบสถานการณ์หลังคลอด(Postpartum Kit)            |
| อุปกรณ์อื่นๆ(Accessories)                                 |

#### หุ่นมารดา(Full-Body Wireless Mannequin)

มีลักษณะคล้ายมนุษย์เพศหญิงตั้งครรภ์ใกล้คลอด มีความสูงประมาณ 175 เซนติเมตร และน้ำหนักประมาณ 50.39 กิโลกรัม มีข้อต่อต่าง ๆเสมือนจริง โดยสามารถ จัดท่าต่างๆ ได้ทั้งท่านอนหงาย, ท่านอนศีรษะสูง,ท่านอน ตะแคงซ้าย/ขวา,ท่านอนบนขาหยั่งหรือนั่ง สามารถงอพับแขน หมุนบิดข้อมือได้ สามารถฟังเสียงหายใจ,หัวใจ และคลำชีพจรได้ สามารถส่งเสียงพูดได้ ซึ่งหุ่นมารดามาพร้อมกับแบตเตอรี่ที่อยู่ทางด้านซ้ายของหุ่น

## คอมพิวเตอร์ควบคุมการใช้งาน(Laptop Instructor Workstation)

กอมพิวเตอร์ควบคุมการใช้งานจะมีโปรแกรม Muse ที่ใช้ในการควบคุมชุดหุ่นจำลอง โดยผู้สอนจะคววบคุมหุ่น ผ่านโปรแกรม โดยตัวโปรแกรมที่มากับหุ่นจะมี Simulated Clinical Experiences (SCEs) สำเร็จรูปเพื่อ ประกอบการใช้งาน

หมายเหตุ: คอมพิวเตอร์ของทางCAE Healthcare ทุกเครื่องสามารถใช้งานได้กับชุดหุ่นจำลองสถานการณ์การ คลอดขั้นสูงได้ ซึ่งไม่ต้องติดตั้งโปรแกรม หรือ Software เพื่อประกอบการใช้งาน

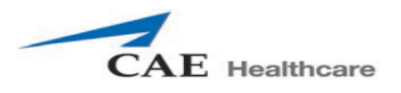

#### จอแสดงผล(TouchPro Workstation)

จอแสดงผลระบบสัมผัส สำหรับการแสดงก่าสัญญาณชีพของหุ่นมารดาและทารกแรกกลอด เช่น อัตราการเต้น หัวใจของทารกในกรรภ์, อัตราการหครัดตัวของกล้ามเนื้อมคลูก, อัตราการเต้นหัวใจของมารคา ,NIBP , Spo2 , อุณหภูมิร่างกาย

## สายชาร์ต(Power Adapters/Cords (2)

้สายชาร์ตขอหุ่นจำลองจะมีสองชนิดโดยจะเป็นของหุ่นทารก และหุ่นมารดา โดยจะมีลักษณะที่แตกต่างกัน

#### ชุดของหุ่นมารดา(Gown)

ชุดของหุ่นมารคาเพื่อความเสมือนจริงในการจำลองสถานการณ์

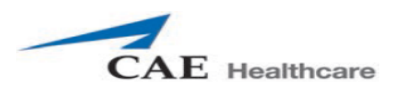

## เริ่มต้นการใช้งาน

| การติดตั้งหุ่นเพื่อใช้ประกอบการเรียนการสอน |                                                                 |  |
|--------------------------------------------|-----------------------------------------------------------------|--|
| 1                                          | จัคสถานที่ทำจะนำหุ่นไปใช้งาน                                    |  |
| 2                                          | เปิดหุ่น                                                        |  |
| 3                                          | เปิดคอมพิวเตอร์ควบคุมการใช้งาน                                  |  |
| 4                                          | เชื่อมต่อ Wifi ของหุ่นกับคอมพิวเตอร์                            |  |
| 5                                          | เชื่อมต่อ Wifi ของหุ่นกับจอแสดงผลเพื่อแสดงสัญญาณชีพมารดาและทารก |  |
| 6                                          | เริ่มการใช้งานหุ่นเพื่อจำลองสถานการณ์การคลอด                    |  |

## ขั้นตอนที่1: จัดสถานที่ทำจะนำหุ่นไปใช้งาน

จัดเตรียมสถานที่ ให้มีพื้นที่สำหรับหุ่นและอุปกรณ์ต่างๆ ในห้องขนาดอย่างน้อย 3x4 เมตร โดยจะต้องมี ปลั๊กไฟสำหรับเสียบชาร์ตหุ่น คอมพิววเตอร์ควบคุม และจอแสดงผล

## ขั้นตอนที่ 2 : เปิดหุ่น

1.การเปิด-ปิดหุ่นมารดา

1) ก่อนการเปิดหุ่นต้องเช็คสภาพแบตเตอรี่ทีอยู่ทางด้านซ้ายของหุ่นให้พร้อมใช้งาน หรือ เสียบสายชาร์ตทาง

ด้านขวาของหุ่น

2) กดปุ่มสีเงินที่บริเวณด้านขวาของหุ่นมารดาเพื่อเปิดหุ่น

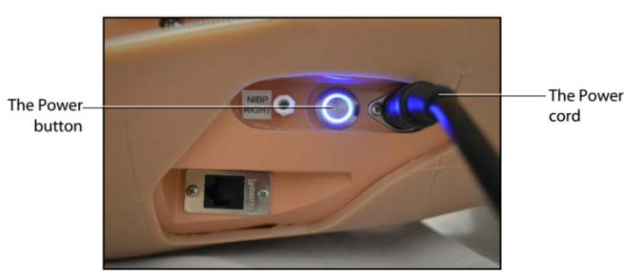

The Mannequin Power Button and Power Cord

3) รอจนหุ่นมารคาพูดว่า "HELLO" (ประมาณ 3 นาที)

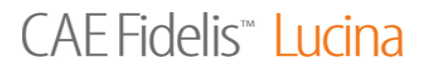

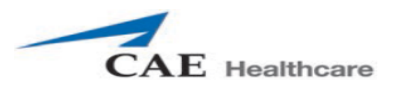

4) จากนั้นให้ rotation ring เข้าสู่ตำแหน่งที่พร้อมการใช้งานโดยต้องกดปุ่มลูกศรขึ้นก้างไว้แล้วปล่อย จน rotation ring กลับเข้าสู่ตำแหน่งที่พร้อมการใช้งาน(Home)

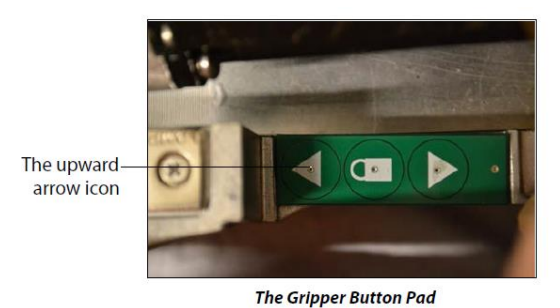

2.การเปิด-ปิด หุ่น ทารก

#### 1) กดปุ่มเปิดบริเวณสะ โพกด้านหลัง จนกระทั่งไฟสีเขียวบริเวณสะดือติด

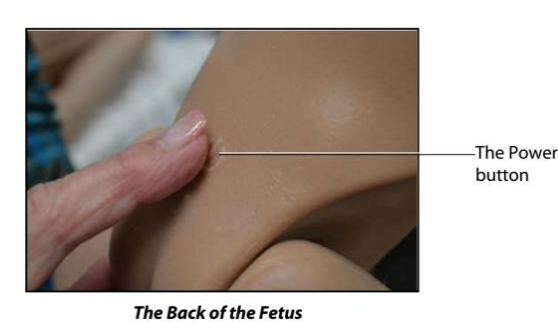

1)

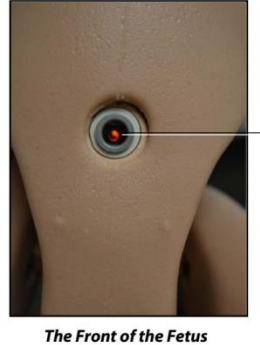

–The Power indicator light

2)

2) กดปุ่มปิดบริเวณสะ โพกด้านหลัง รอจนกระทั่งไฟสีเขียวบริเวณสะดือดับ

## ขั้นตอนที่ 3 เปิดคอมพิวเตอร์ควบคุมการใช้งาน

เปิดคอมพิวเตอร์(Macbook) และเชื่อมสายชาร์ตไฟกับปลั๊ก

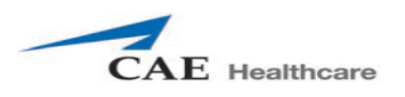

## ขั้นตอนที่ 4 เชื่อมต่อ Wifi ของหุ่นกับคอมพิวเตอร์

เมื่อเปิดหุ่นและคอมพิวเตอร์ควบคุม จะเชื่อมต่ออย่าง WIFI ให้อย่างอัติโนมัติ ถ้าหากไม่เชื่อมWIFI อัติโนมัติให้ ปฏิบัติ ดังนี้

1) เปิดคอมพิวเตอร์ จากนั้นคลิกที่สัญลักษณ์Airport บนหน้าจอ แล้วเชื่อมต่อกับ wifi หุ่น ที่ขึ้นต้นด้วย "MFS....."

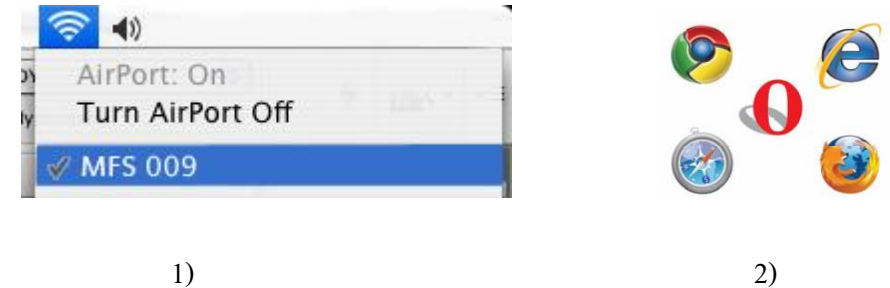

- 2) เปิดโปรแกรมbrowser เช่น Internet Explorer, Chrome, Firefox หรือ Safari
- 3) เข้าไปที่เว็บและพิมพ์เว็บเพื่อใช้งานโปรแกรม MUSE

|                                          | CAE Heathcare                                          |                                                             | License Manager | About |
|------------------------------------------|--------------------------------------------------------|-------------------------------------------------------------|-----------------|-------|
|                                          | müse                                                   | Choose your application                                     |                 |       |
| ขั้นตอนที่ 5 เชื่อมเ<br>1) เปิดหน้าจอแสด | ท่อ Wifi ของหุ่นกับจอแส<br>เงผล แล้วเชื่อมกับ wifi หุ่ | ะอาเวอะ สกรุษ และกล<br>เดงผลเพื่อแสดงสัญญาณชีพมารดาและ<br>น | ะทารก           |       |
| 2) เปิดโปรแกรมษ                          | rowser เช่น Internet Expl                              | orer ,Chrome,firefox                                        |                 |       |
| 3) ເข້າໄປທີ່ເວັ້ນແລະ                     | พิมพ์เว็บเพื่อใช้งานโปรเ                               | เกรม CTG                                                    |                 |       |
| ,                                        | CAE Heathcare                                          | Licens                                                      | e Manager About |       |
|                                          | m <mark>ü</mark> se                                    | Choose your application<br>TouchPro-<br>Patient Monitor     |                 |       |

![](_page_7_Picture_1.jpeg)

## การติดตั้งอุปกรณ์สำหรับการจำลองสถานการณ์

#### การตรวจครรภ์ (prepartum)

![](_page_7_Figure_4.jpeg)

The Mannequin Setup Screen - Prepartum and Latent Phase

1) นำ rotation ring ออกจากหุ่นบริเวณท้อง โดยถอดสายและrotation ring ออก

![](_page_7_Picture_7.jpeg)

![](_page_7_Picture_8.jpeg)

2) NOO uterine funnel with delivery cervix

![](_page_7_Picture_10.jpeg)

![](_page_8_Picture_1.jpeg)

3) นำ prepartum birth canalใส่ตรงบริเวณปลายของหน้าท้อง

![](_page_8_Picture_3.jpeg)

4) ใส่ชุด Static Cervix และ Backplate

![](_page_8_Picture_5.jpeg)

- The static cervix The

![](_page_8_Picture_7.jpeg)

5) วาง Leopold Tub บริเวณท้องของหุ่นมารคา

![](_page_8_Picture_9.jpeg)

- 6) วาง Fetus บริเวณด้านบนของ Leopold Tub
- 7) ปิดหน้าท้องด้วย Prepartum Abdomen

![](_page_9_Picture_0.jpeg)

## การทำคลอดปกติ (Normal delivery)

![](_page_9_Picture_3.jpeg)

1) ติดตั้ง rotation ring โดยวางให้อยู่ในถือกสำหรับ rotation ring

![](_page_9_Picture_5.jpeg)

The Rotation Ring

![](_page_10_Picture_0.jpeg)

 เมื่อใส่ rotation ring ถูกต้องจะสามารถหหมุนได้แบบไม่ติดขัด แล้วล็อกด้วยตัวล็อกทางด้านข้างทั้ง 2 ข้าง

![](_page_10_Picture_3.jpeg)

3) แล้วเชื่อมสายของrotation ring กับหุ่น

![](_page_10_Picture_5.jpeg)

![](_page_10_Picture_6.jpeg)

The Power button

3)

4)

- ใส่ uterine funnel with delivery cervix ตรงบริเวณหน้าท้อง
- 5) ชโลม Lubricate หรือ Cotton Seed Oil ให้ทั่วบริเวณ uterine funnel
- 6) เปิดหุ่นเด็กทารก พร้อม Lubricate หรือ Cotton Seed Oil ให้ทั่วบริเวณ

![](_page_10_Picture_12.jpeg)

![](_page_11_Picture_0.jpeg)

7) ติดตั้งหุ่นทารก ภายในหุ่นมารดา โดยการกดปุ่มถูกศรขึ้นค้าง เพื่อเข้าจุดเริ่มต้น "Home Position"

![](_page_11_Picture_3.jpeg)

![](_page_11_Picture_4.jpeg)

![](_page_11_Picture_5.jpeg)

8) เชื่อมสายสะคือกับหุ่นทารก และนำสายสะคือเชื่อมกับรก

![](_page_11_Picture_7.jpeg)

![](_page_11_Picture_8.jpeg)

9) นำสายสะคือและรกเก็บไว้ในถุงสีดำ และเกี่ยวไว้บริเวณข้างๆหน้าท้อง

![](_page_11_Picture_10.jpeg)

![](_page_11_Picture_11.jpeg)

![](_page_11_Picture_12.jpeg)

![](_page_12_Picture_1.jpeg)

#### 10) นำ Delivery Abdomen มาเชื่อมต่อสาย Speaker และสาย Contraction และปิดหน้าท้องให้เรียบร้อย

![](_page_12_Picture_3.jpeg)

#### การทำคลอดท่ากัน (Breech presentation)

![](_page_12_Picture_5.jpeg)

![](_page_12_Picture_6.jpeg)

![](_page_13_Picture_1.jpeg)

## การทำคลอดติดไหล่ (Shoulder dystocia)

![](_page_13_Picture_3.jpeg)

![](_page_13_Figure_4.jpeg)

The Mannequin Setup Screen - Vaginal Delivery Vertex Presentation

![](_page_14_Picture_1.jpeg)

#### การตกเลือดหลังคลอด (Post Partum Hemorrhage)

![](_page_14_Picture_3.jpeg)

The Mannequin Setup Window

Cancel Continue

1) ติดตั้ง Filling Blood Tank บริเวณหน้าท้องของหุ่นมารดา

![](_page_14_Picture_6.jpeg)

![](_page_15_Picture_0.jpeg)

## 2) บรรจุน้ำกลั่นที่ผสมสีผสมอาหารลง Trauma Fill Tank ตามปริมาณที่ต้องการ

![](_page_15_Picture_3.jpeg)

- 3) เชื่อมต่อ Trauma Fill Tank เข้ากับ Port ที่อยู่บริเวณค้านข้างของหุ่นมารคา
- 4) วาง Boggy ไว้บน Filling Blood Tank ที่อยู่บริเวณหน้าท้องของหุ่นมารคา

![](_page_15_Picture_6.jpeg)

The Boggy/Contracted Uterus and Blood Tank 5) ปีคหน้าท้องของหุ่นมารดาให้เรียบร้อย และเริ่มการใช้งาน

![](_page_16_Picture_0.jpeg)

## การใช้งานหุ่นจำลองสถาการณ์การคลอด และการใช้โปรแกรม Müse

1. เมื่อเชื่อมต่อกอมพิวเตอร์กวบกุมเข้ากับหุ่น เริ่มการทำงานโดยเข้า Web browser

![](_page_16_Picture_4.jpeg)

เลือกโปรแกรม Müse จะขึ้นให้ Login เพื่อการเข้าระบบ

| Username- | müse       |                |
|-----------|------------|----------------|
| Password- | Username A | $((\bigcirc))$ |
|           | 🕟 Login    | - T            |
|           |            |                |

The Müse Login Fields

![](_page_17_Picture_0.jpeg)

3. เมื่อเข้าสู่โปรแกรมจะปรากฏหน้าจอ

![](_page_17_Picture_3.jpeg)

The Home Page

#### แถบ The SCE Selection Panel

เป็นแถบ ข้อมูลของ SECs ซึ่งจะแสดงข้อมูลของการจำลองสถานการณ์ โดย SECs สำเร็จรูปที่มาจากโรงงานจะ มีข้อมูลพื้นฐานของคนไข้ และ ข้อมูลสำหรับการจำลองสถานการณ์ต่าง ๆ เพื่อการนำไปใช้งาน

![](_page_18_Picture_0.jpeg)

## การเริ่มใช้ SCEs ที่เลือกเพื่อเริ่มการใช้งาน โดยการคลิก RUN มุมขวาของหน้าจอ เมื่อคลิกจะปรากฏหน้าจอ

![](_page_18_Picture_3.jpeg)

## ที่อยู่บริเวณด้านล่าง

The Run Button

![](_page_18_Picture_6.jpeg)

The Mannequin Setup Window

ซึ่งเป็นหน้าจอที่อธิบายขั้นตอนการเตรียมอุปกรณ์และการติดตั้งหุ่น เพื่อการใช้งานในSCEs ที่เลือก เมื่อเตรียม อุปกรณ์และติดตั้งหุ่นตามกำแนะนำเรียบร้อยให้กลิกเลือก Continue ที่อยู่มุมด้านล่างขวาของหน้าต่าง เมื่อกลิก แล้ววจะปรากฏหน้าจอ

![](_page_19_Picture_0.jpeg)

## CAE Fidelis<sup>™</sup> Lucina

![](_page_19_Figure_2.jpeg)

#### การควบคุมสามารถทำได้ 2 รูปแบบ คือการควบคุมลักษณะตามระบบของร่างกาย แบบ Driven

![](_page_19_Figure_4.jpeg)

![](_page_20_Picture_1.jpeg)

#### การควบคุมลักษณะตามแบบ Physiological Model Driver

ในรูปแบบนี้ สามารถควบคุมในลักษณะกำหนดสภาวะ (condition)แบบ physiology Model ของผู้ป่วยซึ่ง

โปรแกรมจำคำนวณทางสรีรวิทยาให้โดยอัตโนมัติ

| Apnea                   |  |
|-------------------------|--|
| BP: Hypertension        |  |
| BP: Hypotension         |  |
| Desaturation            |  |
| Heart Rate: Bradycardia |  |
| Heart Rate: Tachycardia |  |

## ในสภาวะหนึ่งๆ จะต้องประกอบด้วย อย่างน้อย 4 เงื่อนไข ดังนี้

| Cardiovascular: | Blood Pressure   |
|-----------------|------------------|
| Cardiovascular: | Heart Rate       |
| Respiratory:    | Respiration Rate |
| Respiratory:    | Desaturation     |

จากนั้น ซอฟแวร์ Muse จะทำงานในลักษณะ" Physiologically Driven

![](_page_21_Picture_0.jpeg)

#### การควบคุมฟังก์ชันด้าน Obstetrical

้สามารถสร้างสถานการณ์ Operation Mode ของหุ่นคลอค CAE MFS Lucina ได้ดังต่อไปนี้

- 1. Prepartum and Latent Phase 4.Cesarean Section
- 2. Active Phase

5.Postpartum

3. Vaginal Delivery 6.Non-gravid Female

ในขั้นตอนนี้ จะยกตัวอย่างการตั้งก่า Vaginal Delivery

![](_page_21_Picture_9.jpeg)

โดยปกติจะใช้เวลาประมาณ 20 นาที ต่อการคลอด 1 ครั้ง

\*\*หากต้องการเร่งให้เร็วเพื่อสามารถกลอดเป็นตัวอย่างให้ปรับก่าดังต่อไปนี้

1.Rate of Descent ให้ตั้งค่า11-12 cm/นาที

2.Contraction Frequency ให้ตั้ง 6-7ครั้ง/10 นาที

3.Patient Pushing ให้ตั้งค่า On

4.Sound เลือก 2 อย่างคือ เสียงหายใจภายนอก(Audible Breath Sound) :Normal

เสียงร้องสอดคล้องกับการบีบตัวของมคลูก(UA Synchronized Vocal

Clip):Soft Push, Long Push

![](_page_21_Picture_18.jpeg)

จะใช้เวลาประมาณ 1 นาที่ 30วินาที่ จากนั้นเริ่มคลอดให้กดปุ่ม "Delivery"

![](_page_21_Picture_20.jpeg)

| Ba                                    | sic      |          |
|---------------------------------------|----------|----------|
| Rate of Descent                       |          | 1.0 4    |
| Fetal State                           | ▶ Active | Sleep    |
| Contraction Frequency                 |          | 3 4      |
| Contraction Amplitude                 |          | 50 🗍     |
| Contraction Duration                  |          | 80 🗍     |
| Patient Pushing                       |          | off      |
| Early Deceleration Magnitude          | ▶ None   |          |
| Late Deceleration Amplification F     | actor    | 1.0      |
| Shoulder Dystocia                     |          | Disabled |
| Shoulder Dystocia Resolution          | ▶ None   |          |
| Extraction of Posterior Arm           |          |          |
| Arrested Labor                        |          | Disable  |
| Arrested Labor Trigger Station        |          | 0 4      |
| Arrested Labor Resolved by Tract      | ion      | No       |
| Traction Force Required to Resolution | ve       | 30       |

![](_page_22_Picture_0.jpeg)

การStop SCEs

![](_page_22_Picture_3.jpeg)

เมื่อต้องการหยุดการ RUN SCEs สามารถทำได้โดยการคลิกเลือก Stop บริเวณมุมขวาของหน้าจอ จะปรากฏหน้าต่างเพื่อยืนยันการหยุดการ RUN

![](_page_22_Picture_5.jpeg)

The Stop The SCE Dialog Box

![](_page_23_Picture_1.jpeg)

#### การใช้งานโปรแกรม TouchPro Patient Monitor

์ โปรแกรม TouchPro Patient Monitor เป็นโปรแกรมสำหรับแสดงค่าสัญญาชีพของผู้ป่วย

การใช้งานโปรแกรม เมื่อเข้าสู่หน้าเพื่อเลือกโปรแกรม TouchPro Patient Monitor สำหรับการใช้งาน

![](_page_23_Picture_5.jpeg)

The Müse Start Screen

เมื่อเลือกโปรแกรมแล้วจะปรากฏหน้าจอคังนี้

![](_page_23_Figure_8.jpeg)

The TouchPro Display

ซึ่งสามารถเปลี่ยนแปลงรูปแบบการแสดงผลได้เพื่อให้สอดคล้องกับการจำลองสถานการณ์ ซึ่งใช้งานสามารถ เลือกได้จากค่าที่ตั้งค่ามาจากโรงงงาน หรือ แก้ไขเองได้ โดยการคลิกเลือกที่แถบ

![](_page_23_Picture_11.jpeg)

The Settings Button

![](_page_24_Picture_0.jpeg)

#### การใช้งานโปรแกรม TouchPro CTG Monitor

โปรแกรม TouchPro CTG Monitor เป็นโปรแกรมสำหรับแสดงค่าอัตราการหายใจของทารกในยครรภ์และ

อัตราการหครัคตัวของมคลูก

การใช้งานโปรแกรม เมื่อเข้าสู่หน้าเพื่อเลือกโปรแกรม TouchPro CTG Monitor สำหรับการใช้งาน

![](_page_24_Picture_6.jpeg)

The Müse Start Screen

เมื่อกลิกเลือกจะปรากฏหน้าจอ ซึ่งจะแสดงก่สัญญาณชีพต่าง ๆ ของทารกในกรรภ์ กวามก้าวหน้าของการกลอด ก่าสัญญาณชีพของมารดา

![](_page_24_Figure_9.jpeg)

The CTG Monitor

![](_page_25_Picture_0.jpeg)

#### การตั้งค่า Tocography Noise

หน้าจอแสดงข้อมูล Tocography สามารถแสดงลักษณะของ TOCO probe

Error โดยปรับค่าใด้จากโปรแกรม Müse เมื่อต้องการปรับค่าของ ให้เป็นศูนย์ (default zero value)สามารถปรับ

ใด้จากหน้าต่างของ CTG Monitor โดยการเลือก TOCO Zero ได้ที่บริเวณด้านล่างของหน้าจอ

#### การดู Viewing the CTG Strip

เมื่อต้องการดู CTG Strip สามารถเลือกได้จาก

![](_page_25_Figure_8.jpeg)

The CTG Strip Navigation Buttons

ซึ่งเสมือนกับการใช้ CTG monitor Back to Beginning : เลือกเพื่อกลับไปยังงจุดเริ่มต้น Skip Back : ดูกราฟย้อนหลัง 1 ครั้ง Rewind : ดูกราฟย้อนหลังจนถึงจุดเริ่มต้น Play : เลือกเพื่อแสดงกราฟ ณ ขณะนั้น Fast-Forward : ดูกราฟด้านหน้า Skip Forward : ดูกราฟด้านหน้า 1 ครั้ง Skip to End : เลือกเพื่อกลับไปยังงจุดสุดท้าย

![](_page_26_Picture_1.jpeg)

#### การดูแลรักษา

หลังจากเสร็จการใช้งงาน ควรดูแลรักษาตามขั้นตอนดังนี้

| การดูแลรักษา |                                                 |
|--------------|-------------------------------------------------|
| 1            | เช็คกราบน้ำมันด้วยผ้านุ่มตรงบริเวณที่ชโลมน้ำมัน |
| 2            | ปิดโปรแกรม Museและเครื่องคอมพิวเตอร์ควบคุม      |
| 3            | ปิดหุ่นมารดา                                    |
| 4            | ปิดหุ่นทารก                                     |

#### ข้อควรระวัง

- 1. หลีกเลี่ยงการนำปากกา หมึกซึม เข้าใกล้หุ่นจำลองเพื่อป้องกันการเปื้อนผิวหนังของหุ่น
- 2. หลีกเลี่ยงของมีคม เช่น ไม้บรรทัด เล็บ เข้าใกล้หุ่นจำลองเพื่อป้องกันการฉีกขาดผผิวหนังของหุ่น
- ควรชโลมน้ำมันทุกครั้งที่ทำการจำลองสถานการณ์การคลอด เพื่อป้องกันการฉีกขาดของผิวหนังหุ่น , ป้องกันกล ไลการคลอด และเพื่อเป็นถนอมผิวหนังของหุ่นจำลอง
- 4. เมื่อมีการใส่ท่อช่วยหายใจ ควรใช้สเปรย์หรือน้ำมันเพื่อความสะควกและง่ายในการใช้งาน
- เมื่อมีการจำลองสถานการณ์ที่มีน้ำ ควรใช้น้ำกลั่น เพื่อป้องกันการเกิดตะกอน และ ตะ ไคร้น้ำ ซึ่งอาจทำให้ เกิดการอุดตั้นของท่อได้
- หลังการใช้งานควรทำความสะอาคหุ่นจำลองมารคา ไล่น้ำออกจากตัวหุ่นเพื่อป้องกันการเกิดตะกอนซึ่งอาจ ทำให้เกิดการอุดตั้นของท่อต่าง ๆ ได้
- หลังการใช้งานควรเช็คคราบน้ำมัน และคราบต่างๆ ออกจากตัวหุ่น เพื่อการป้องกันสิ่งที่อาจทำเกิดความ ผิดปกติเมื่อมีการใช้งานในครั้งต่อไป

![](_page_27_Picture_0.jpeg)

### การประจุแบตเตอรี่

-หุ่นมารคา สามารถชาร์ตแบตเตอรี่ได้ด้วยเสียบสายไฟเข้ากับ Port ที่บริเวณสะ โคพกด้านขวาของหุ่น

![](_page_27_Picture_4.jpeg)

The AC Adapter Connection

โดยแบตเตอรี่ของหุ่นจะอยู่บริเวณสะโพกด้านซ้าย

![](_page_27_Picture_7.jpeg)

The Battery Compartment and Ports with Cover

เมื่อมีการประจุไฟเต็มแถบสัญญาณไฟที่อยู่บริเวณแบตเตอรี่จะขึ้นครบ3 แถบ ไม่มีการกระพริบของสัญญาณไฟ เมื่อประจุไฟมีพลังงานน้อยกว่า 50 เปอร์เซ็นต์ จะแสดงสัญญาณไฟ 2 แถบ ไม่มีการกระพริบของสัญญาณไฟ เมื่อประจุไฟมีพลังงานน้อยกว่า 20 เปอร์เซ็นต์ จะแสดงสัญญาณไฟ 1 แถบ ไม่มีการกระพริบของสัญญาณไฟ เมื่อประจุไฟมีพลังงานน้อยกว่า 15 เปอร์เซ็นต์ จะแสดงสัญญาณไฟ 1 แถบ มีการกระพริบของสัญญาณไฟ ควร ชาร์ตแบตเตอรี่

![](_page_28_Picture_0.jpeg)

## -หุ่นทารก การชาร์ตแบตเตอรี่ของหุ่นทารก สามารถทำได้โดยการเสียบสายชาร์ตเข้ากับด้านหลังของหุ่นทารก

![](_page_28_Picture_3.jpeg)

The Back of the Fetus